# SQL Server 2019 更新プログラムに関するお知らせ

拝啓 時下ますますご清栄のこととお慶び申し上げます。平素は格別のお引き立てをいただき厚く 御礼申し上げます。

さて、先般ご案内いたしました SQLServer2019 更新プログラムのバージョンアップツールを弊社ホーム ページにご用意しましたのでご案内申し上げます。

次頁の「SQLServer2019 バージョンアップ処理手順」をご参照の上、
お時間のある時に
ご対応くださいますよう
お願い申し上げます。( バージョンアップに時間がかかる場合がございます。)

なお、Windows Update の自動更新により SQLServer2019 更新プログラムが適用された場合、 バージョンアップが完了するまで ICS 業務を起動することができません。ICS 業務起動時に下記 メッセージが表示される場合は、コンピュータの再起動は行わずアップデートが完了するまで お待ちください。

敬具

記

ICS 業務起動時のメッセージ

下記メッセージが表示される場合は Windows Update による自動更新中です。

| 業務選択 ×                              | 業務選択                                              |
|-------------------------------------|---------------------------------------------------|
| 🔔 <sup>SQLサーバーが停止しているので起動します。</sup> | SQLサーバーの起動ができなかったので業務選択を終了します。<br>業務選択を再起動してください。 |
| ОК                                  | ОК                                                |
|                                     |                                                   |

#### コンピュータの再起動は行わず更新が完了するまでお待ちください。

アップデートの進捗状況は確認することができません。

アップデートが完了すると通常通り ICS 業務が起動します。

▋ バージョンアップツールの要否について

更新プログラムが適用されている場合はバージョンアップツールによる更新処理は不要です。 ICS 業務画面上部のバージョンボタンから SQL Server2019 のバージョンをご確認ください。

| 🖬 ネット自動   🕀 ネット接続   🥝 ネット切断   😂 | F7<br>729-   🏹 7 -9^ -2   🎲 7 59 | 🗐 n' -ờ sờ 👔 🕻 Xơn' -HP 🕓 Web#11 🔻 |
|---------------------------------|----------------------------------|------------------------------------|
| 共 通 処 理                         |                                  |                                    |

更新プログラムが適用されていると「SQL Server 2019 (15.0.4382.1)」になっています。

| ∩ −ジョン情報 | (業務選択)                                                |
|----------|-------------------------------------------------------|
|          | お客様番号:・・・・・・・・・・・・・・・・・・・・・・・・・・・・・・・・・・・・            |
| 60       | ICS業務選択 Version 1,0,11,18 OK                          |
|          | SQL Server 2019 (15.0.4382.1) xpress Edition (64-bit) |
|          | Copyright (C) 103 1998-2024                           |
|          | 日本ICS株式会社                                             |

上記バージョンでない場合は、次頁の「SQLServer2019 バージョンアップ処理手順」をご参照いただきバージョン アップを行ってください。 ~SQLServer2019 バージョンアップ処理手順~

下記の項目をご確認の上、サーバー機(スタンドアロン機含む)の SQL Server のバージョンアップを 行ってください。なお、CS クライアント機、電子署名専用クライアント機においてもバージョンアップ を行ってください。

## 確認項目

- マスターキー(BackupMasterKey.key)の保管場所をご確認ください。
   ご不明な場合はマスターキーのバックアップ後に、データバックアップを行ってください。
- 2. Windows Update が最新の状態になっているかご確認ください。
- クライアント機(CS・TS子機) VPN 接続、上手くんdbWL、上手くん クラウドで処理が 行われていないかご確認ください。
- 4. 共有オプション(クラウド共有設定)をご利用の場合はクラウドへの転送を完了させてください。
- 5. バージョンアップ前に再起動を行ってください。
- 6. ICS 業務、他アプリケーションを終了させてください。

### 処理手順

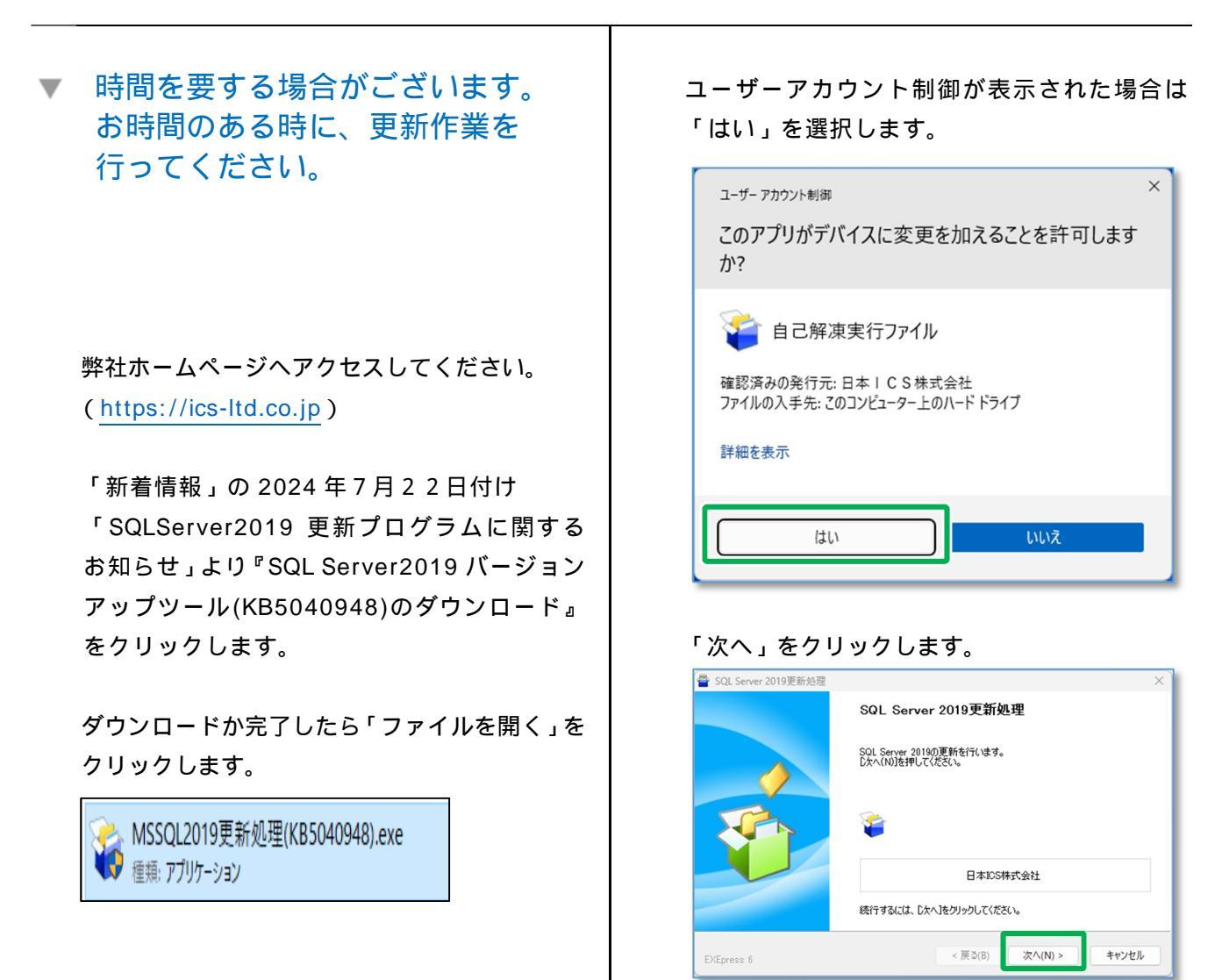

使用許諾契約をご確認いただき「 使用許諾契約 の条項に同意します」へチェックを入れ「次へ」 をクリックしてください。

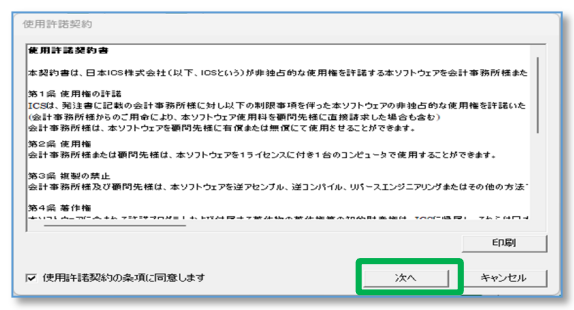

-1 内容をご確認の上「はい」をクリックします。

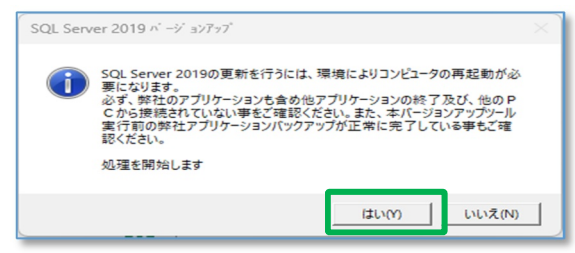

-2 下記メッセージを表示した場合、コンピュータ を再起動してください。

再起動要求 Windows の再起動要求がある為、再起動後このプログラムを再度実行してください。 処理を中断します。 再起動する場合は「はい」、プログラムを終了する場合は「いいえ」を押してください。 はい いいえ

再起動後、 のツールを再度実行してください。 (通常は PC (ホーム)のダウンロードフォルダ に格納されます。)

「マスターバックアップ済み」「マスターキーと パスワードの確認」にチェックを入れ、 [処理を継続]をクリックします。

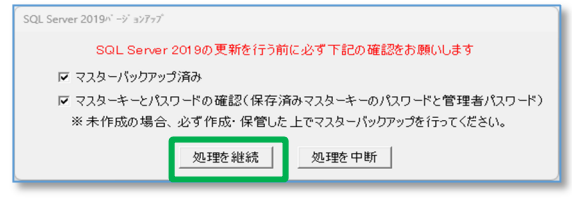

「OK」をクリックします。

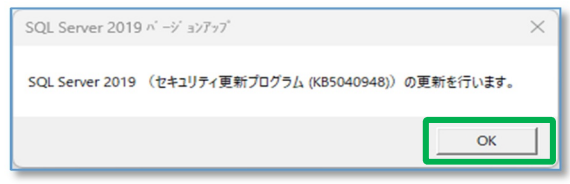

下記ウィンドウが表示されますが閉じずに お待ちください。

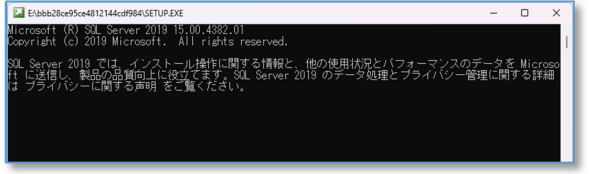

更新の進捗状況を表示しますので、しばらくお待ち ください。 強制終了はしないでください。

| 氨 SQL Server 2019 の更新ブ | コグラムのインストール                                                                                                 | -       |       |   |
|------------------------|----------------------------------------------------------------------------------------------------|---------|-------|---|
| 更新の進行状況                |                                                                                                    |         |       |   |
| 更新心理行状况                | インスタンス KS: 1CS を更新しています: MaTimingAction<br>Install_SqSupport_Cpu64_Action : CreateFolders. Creating folders |         |       |   |
|                        |                                                                                                    | 次へ(N) > | キャンセル | Ļ |

#### 「OK」をクリックします。

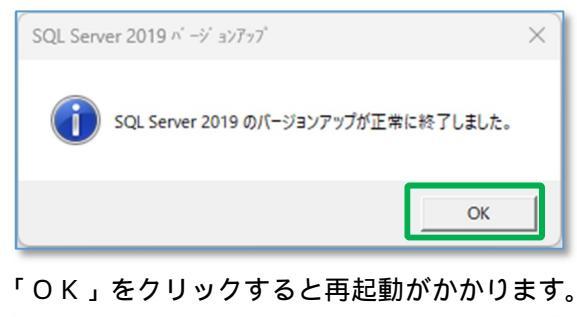

| SQL Server 2019 バージョンアッブ                                                      | × |
|-------------------------------------------------------------------------------|---|
| データベースのインストールを行いましたので、コンビュータの再起動を行ないま<br>す。<br>このウインドウを閉じる前に、他のプログラムを終了して下さい。 |   |
| ОК                                                                            |   |

## 以上でバージョンアップが完了となります。 ICS 業務画面上部のバージョンよりご確認ください。

| お客様番号: 《】■● 2.1 ● 1                                    |   |
|--------------------------------------------------------|---|
| <br>ICS業務選択 Version 1,0,11,18 Ok                       | ( |
| SQL Server 2019 (15.0.4382.1) Express Edition (64-bit) |   |
| Copyright (C) 105 1998-2024                            |   |

お客様の環境により表示が異なる場合がござい ます。ご不明な点がございましたら、弊社まで お問い合わせください。

以上

<sup>株式会社</sup> I C S